# PUSAT PEMBANGUNAN MAKLUMAT DAN KOMUNIKASI (iDEC) UNIVERSITI PUTRA MALAYSIA

PANDUAN MENGAKTIFKAN KATA LALUAN WINDOWS

Windows 10

Klik butang 'Start' di sebelah kiri bahagian bawah skrin

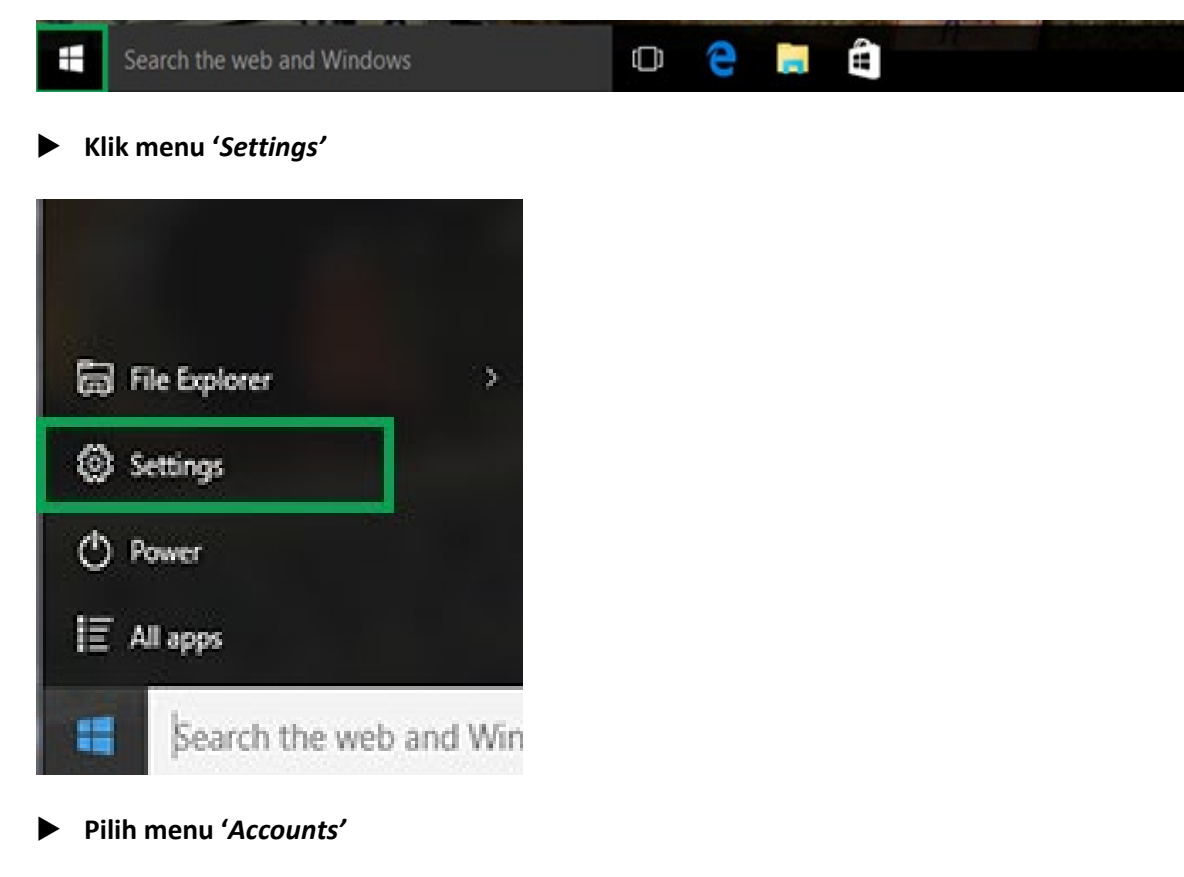

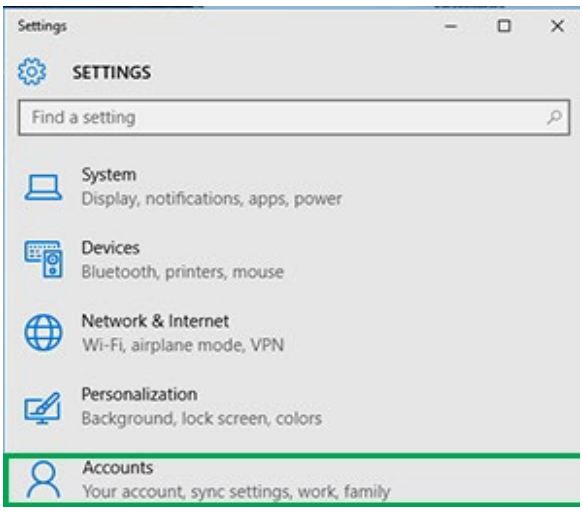

## Pilih menu 'Sign-in options'

| ÷     | Settings    | - | × |
|-------|-------------|---|---|
| 0     | ACCOUNTS    |   |   |
| Fine  | d a setting |   | ρ |
| Your  | account     |   |   |
| Sign- | in options  |   |   |
| Work  | access      |   |   |

Klik pada butang 'Change' dibawah menu 'Change your account password'

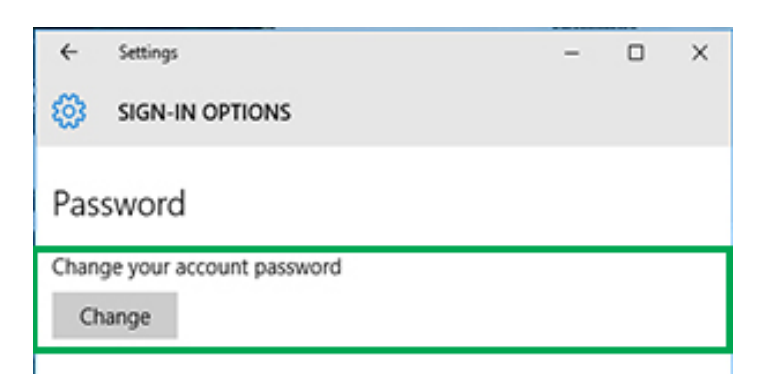

Masukkan kata laluan semasa untuk pengesahan, Klik butang 'Next'

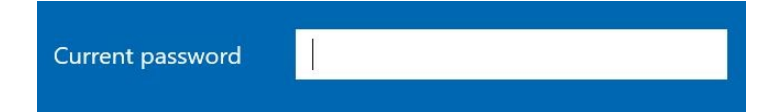

Masukkan kata laluan baharu. Kata laluan hendaklah mempunyai saiz sekurang-kurangnya lapan (8) aksara dengan mengandungi sekurangnya 2 daripada : Huruf besar, huruf kecil, nombor dan simbol. Klik butang 'Next'

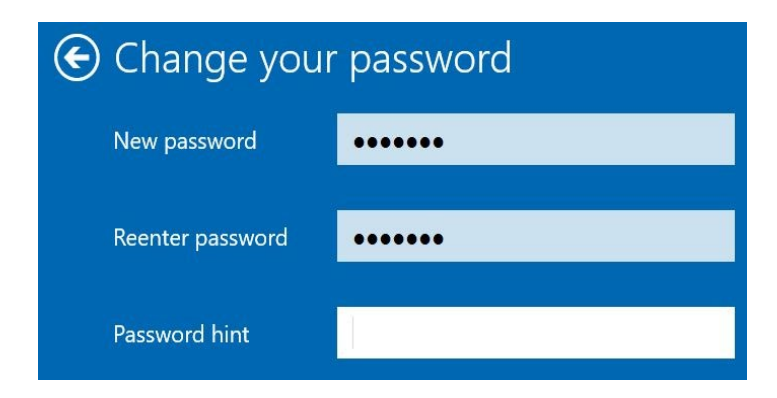

Klik 'Finish'. Selesai

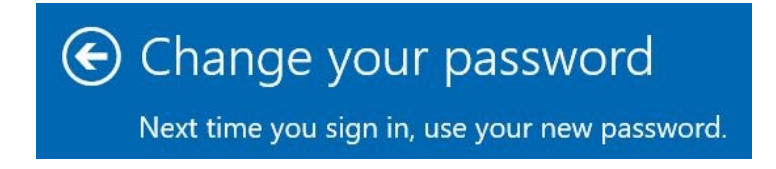

#### WINDOWS PASSWORD ACTIVATION GUIDE

## Windows 10

> Click the 'Start' button on the bottom left of the screen

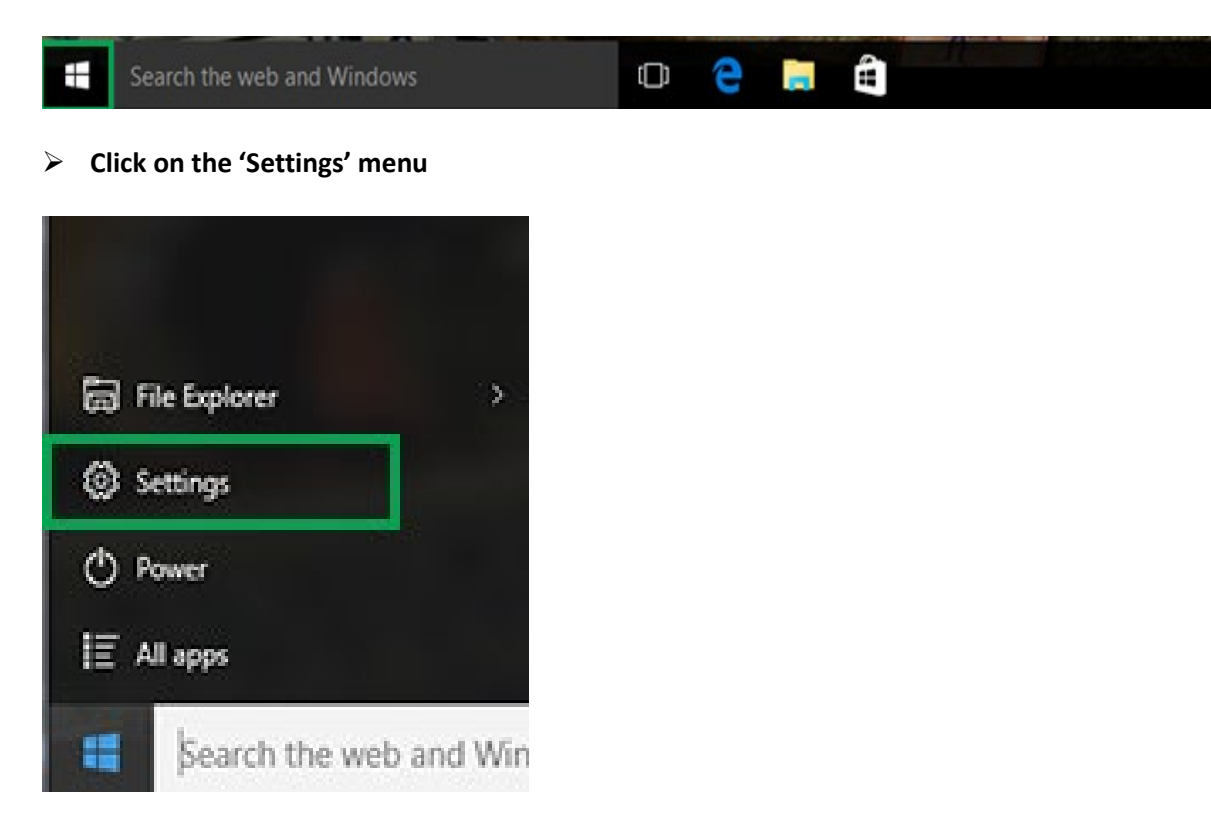

Select the 'Accounts' menu

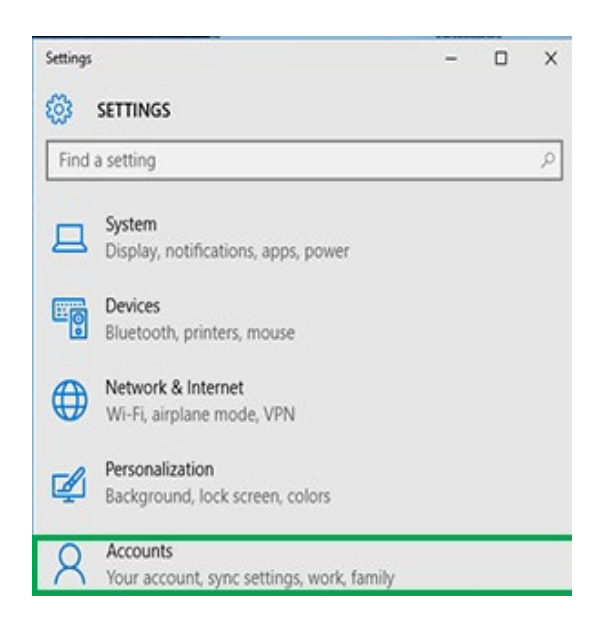

## Select the 'Sign-in options' menu

| 1        |             |   | 1000 | 200 |
|----------|-------------|---|------|-----|
| ÷        | Settings    | - |      | ×   |
| <b>©</b> | ACCOUNTS    |   |      |     |
| Fin      | d a setting |   |      | P   |
| Your     | account     |   |      |     |
| Sign-    | in options  |   |      |     |
| Work     | access      |   |      |     |

> Click on the 'Change' button under the 'Change your account password' menu

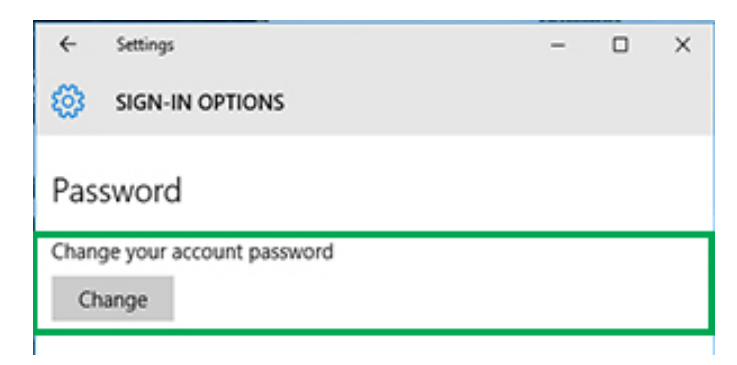

> Enter the current password for verification, Click the 'Next' button

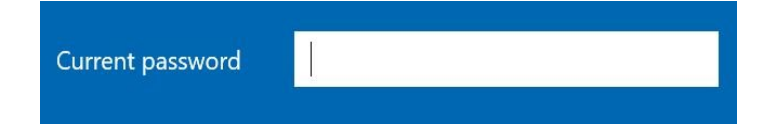

Enter a new password. Password must be at least eight (8) characters in size with at least 2 of: uppercase letters, lowercase letters, numbers and symbols. Click the 'Next' button

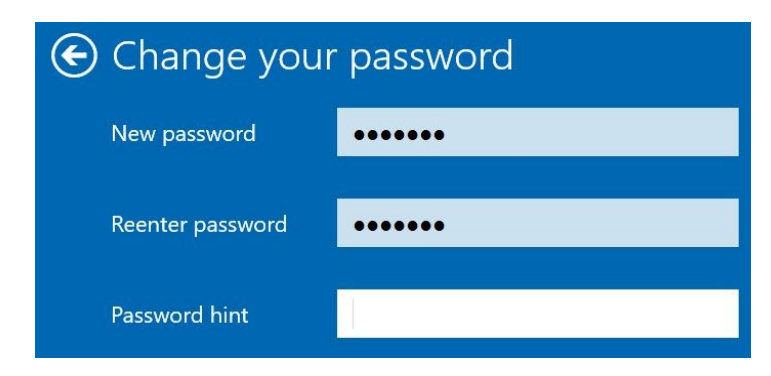

Click 'Finish'. Done

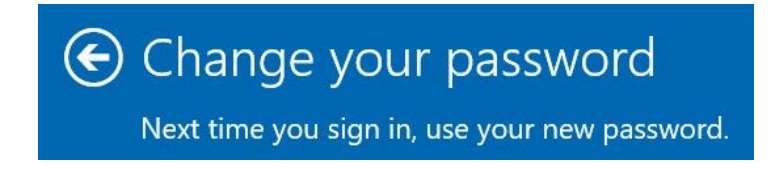